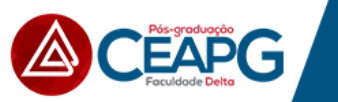

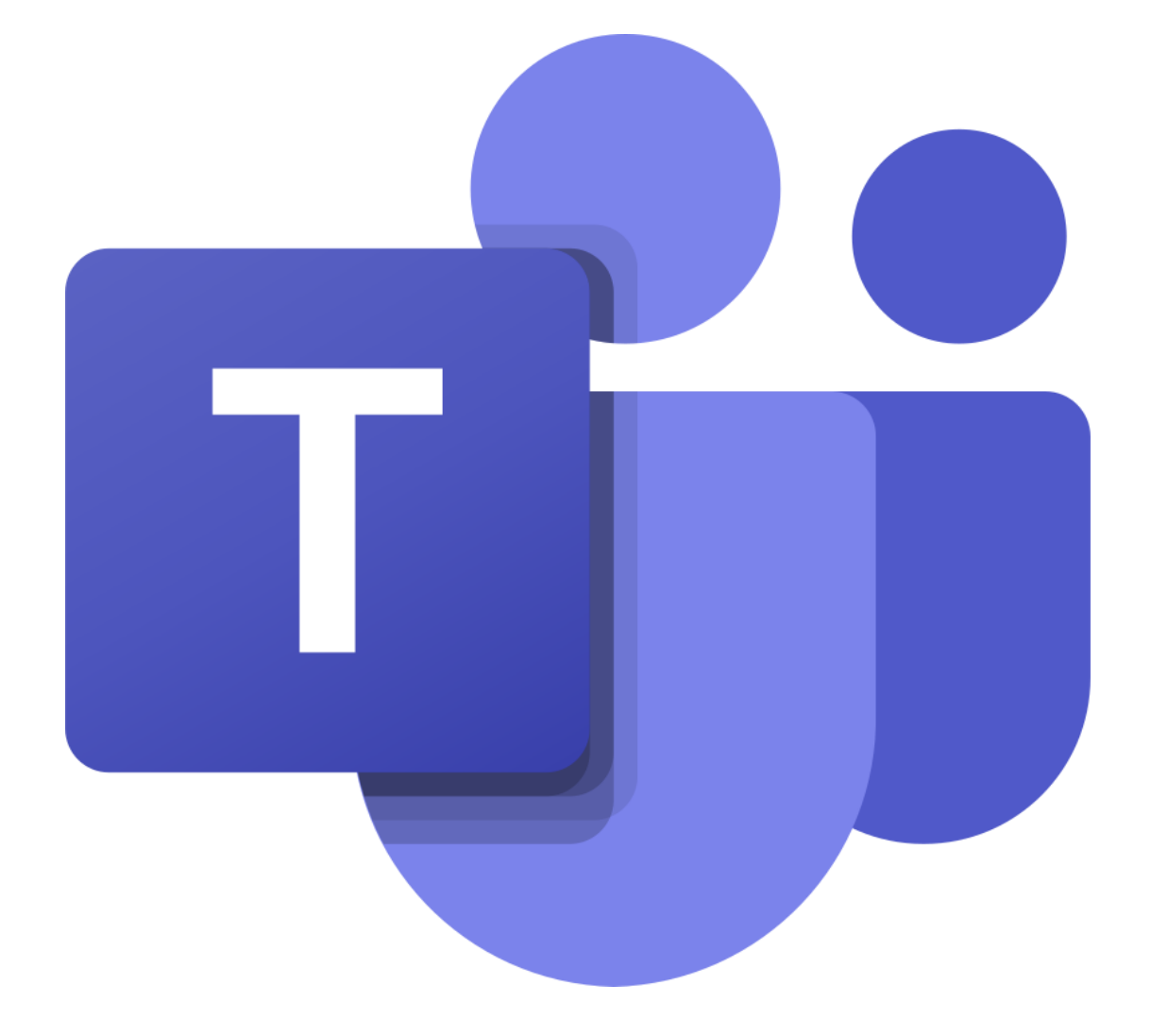

## **Microsoft Teams**

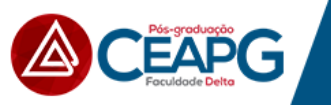

## 1. Clique em Administrar Salas Virtuais disponível em www.ceapg.com.br/ead ;

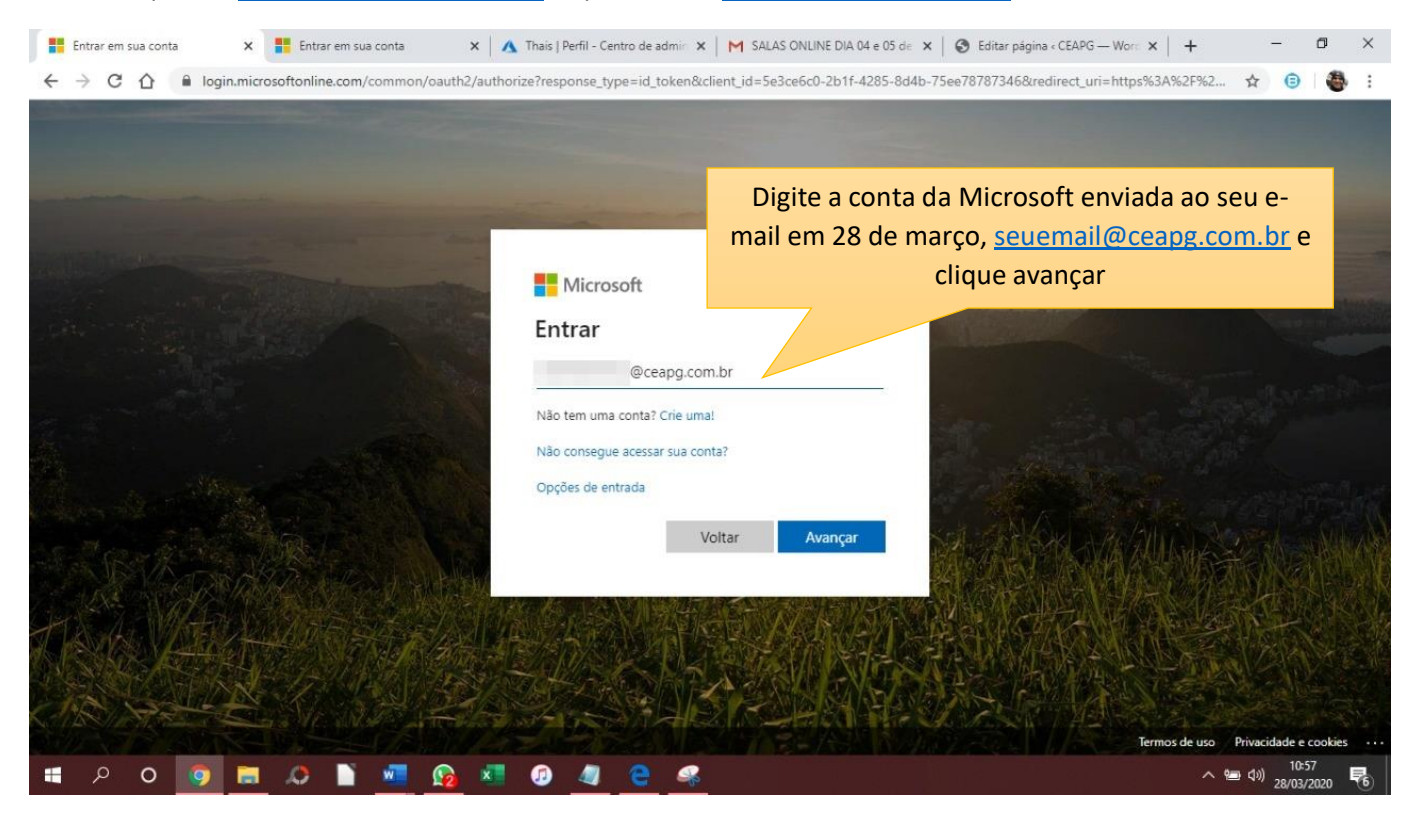

| 🚦 Entrar em sua conta 🛛 🗙 🚦 Entrar em sua conta 🛛 🗙 Redefinir senha - Centro de aci 🗙                                                                                                    | M SALAS ONLINE DIA 04 e 05 d∈ x   ⊗ Editar página « CEAPG — Wor∈ x   +                                                                                                    |
|----------------------------------------------------------------------------------------------------|----------------------------------------------------------------------------------------------------|
| ← → C ☆ 🔒 login.microsoftonline.com/common/oauth2/authorize?response_type=id_token&clik                                                                                                    | ent_id=5e3ce6c0-2b1f-4285-8d4b-75ee78787346&redirect_uri=https%3A%2F%2 🕁 📵 🕴 🗄                                                                                                    |
|                                                                                                    | the second second second second second second second second second second second second second second second s                                                                                                    |
|                                                                                                    |                                                                                                    |
|                                                                                                    |                                                                                                    |
|                                                                                                    | Digita a conha anviada ao cou o mail juntamento                                                                                                    |
| International Action of the second second second second second second second second second second second second                                                                                                    |                                                                                                    |
| Microsoft                                                                                                    | com usuário e clique avançar                                                                                                    |
| MICTOSOT                                                                                                    |                                                                                                    |
| ← i@ceapg.c                                                                                                    | om.br                                                                                                    |
| Insira a senha                                                                                                    |                                                                                                    |
| Senha                                                                                                    |                                                                                                    |
| Esqueci minha senha                                                                                                    |                                                                                                    |
| and the second second second second second second second second second second second second second second second                                                                                                    | and the second second s |
|                                                                                                    | Entrar                                                                                                    |
|                                                                                                    | 为"不不下"的"你你是MISS会保障我们"小                                                                                                    |
| A STATE AND A STATE AND A STATE AND A STATE                                                                                                    |                                                                                                    |
| 行入在以在关键的关系是这些在公共的高度不同                                                                                                    |                                                                                                    |
|                                                                                                    |                                                                                                    |
| de server la server de la server de la ser |                                                                                                    |
|                                                                                                    | Termos de uso / Privacidade e cookies ····                                                                                                    |
| 🗯 A O 🧕 🖬 🖉 🎽 🦉 🖉 🖉 A                                                                                                    | へ 🛥 dii) 11:10<br>28/03/2020 <b>そ</b> 6                                                                                                    |

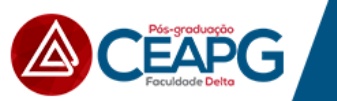

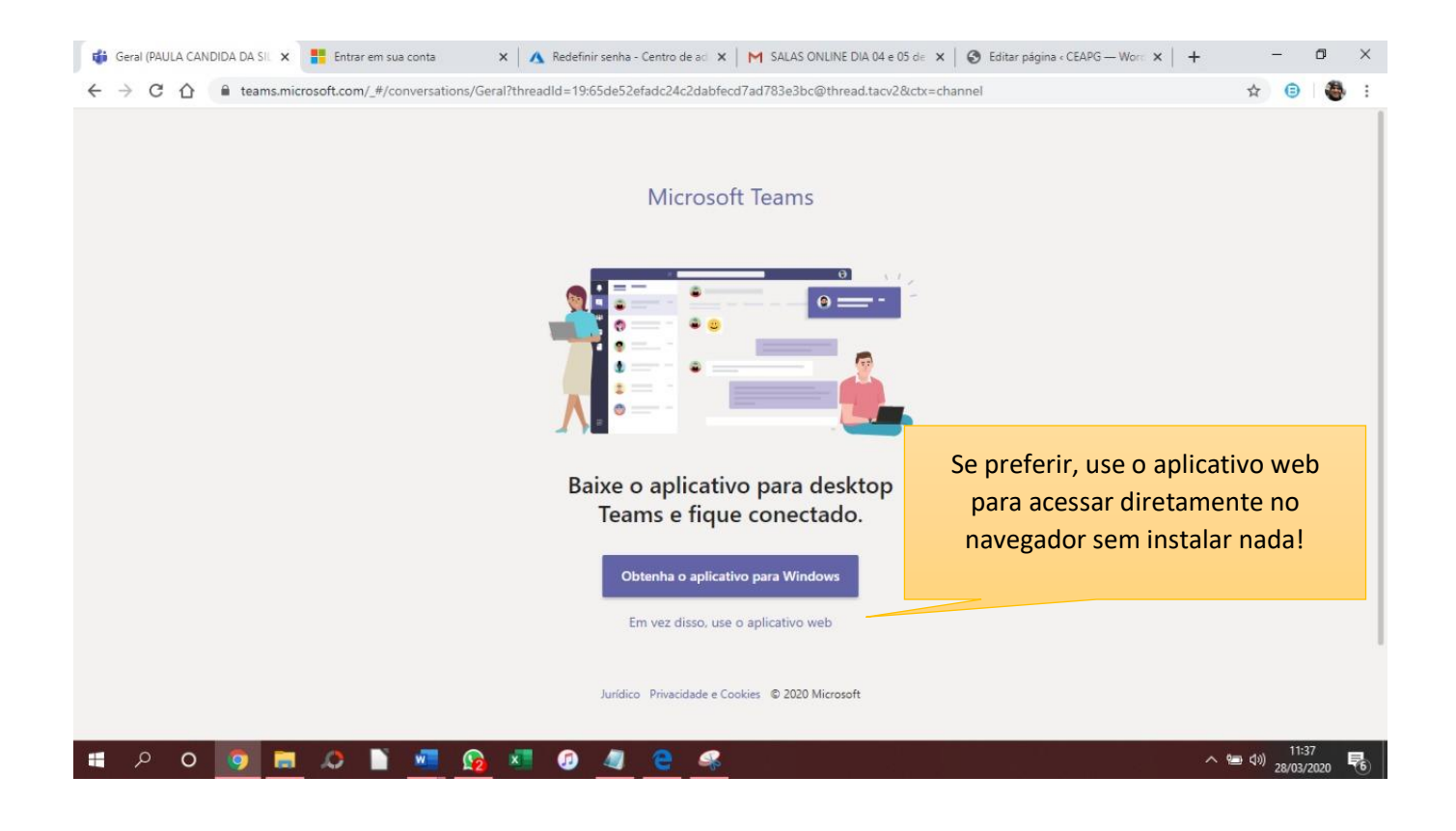

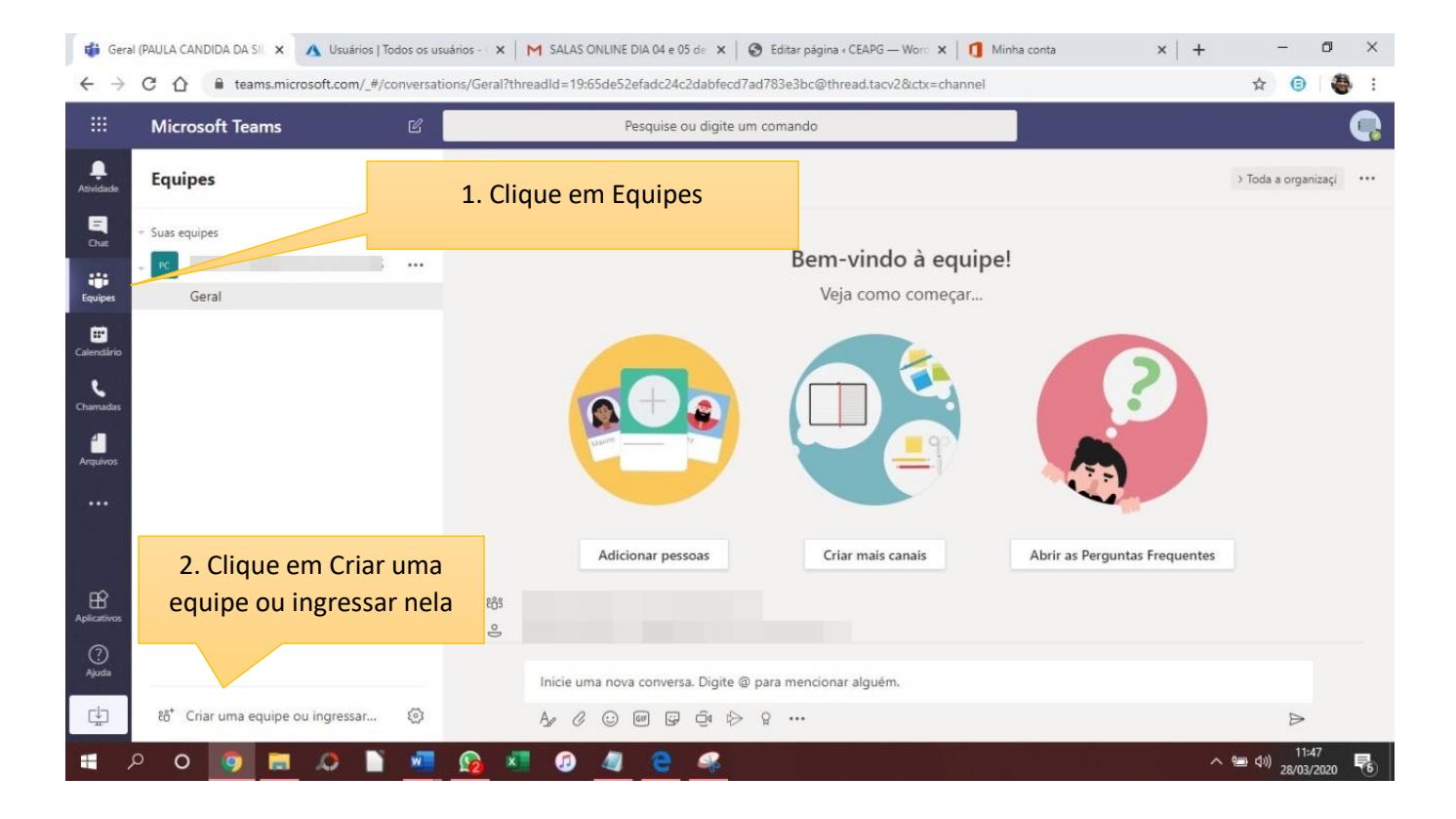

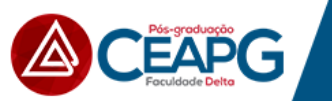

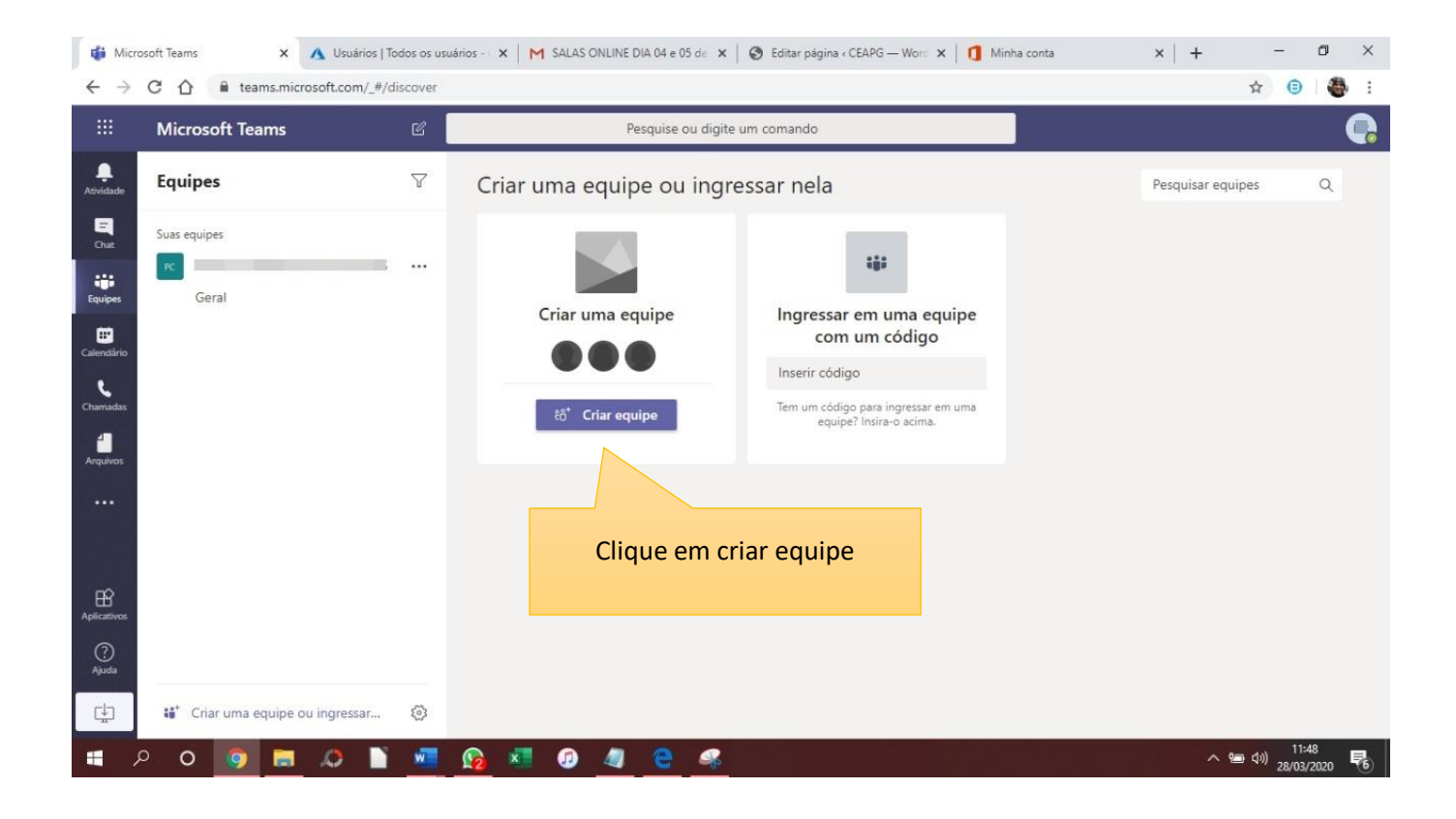

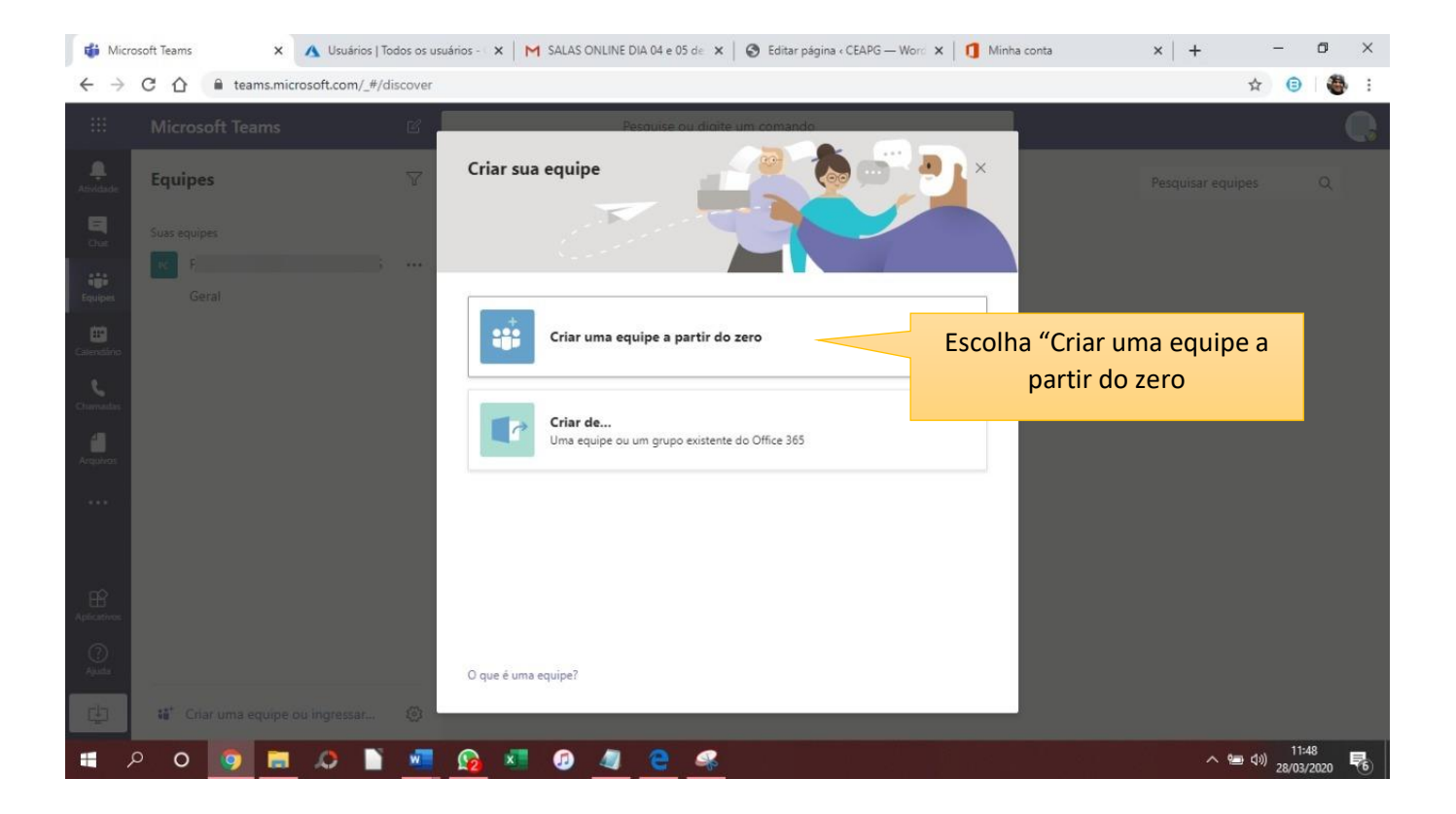

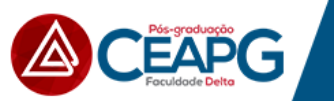

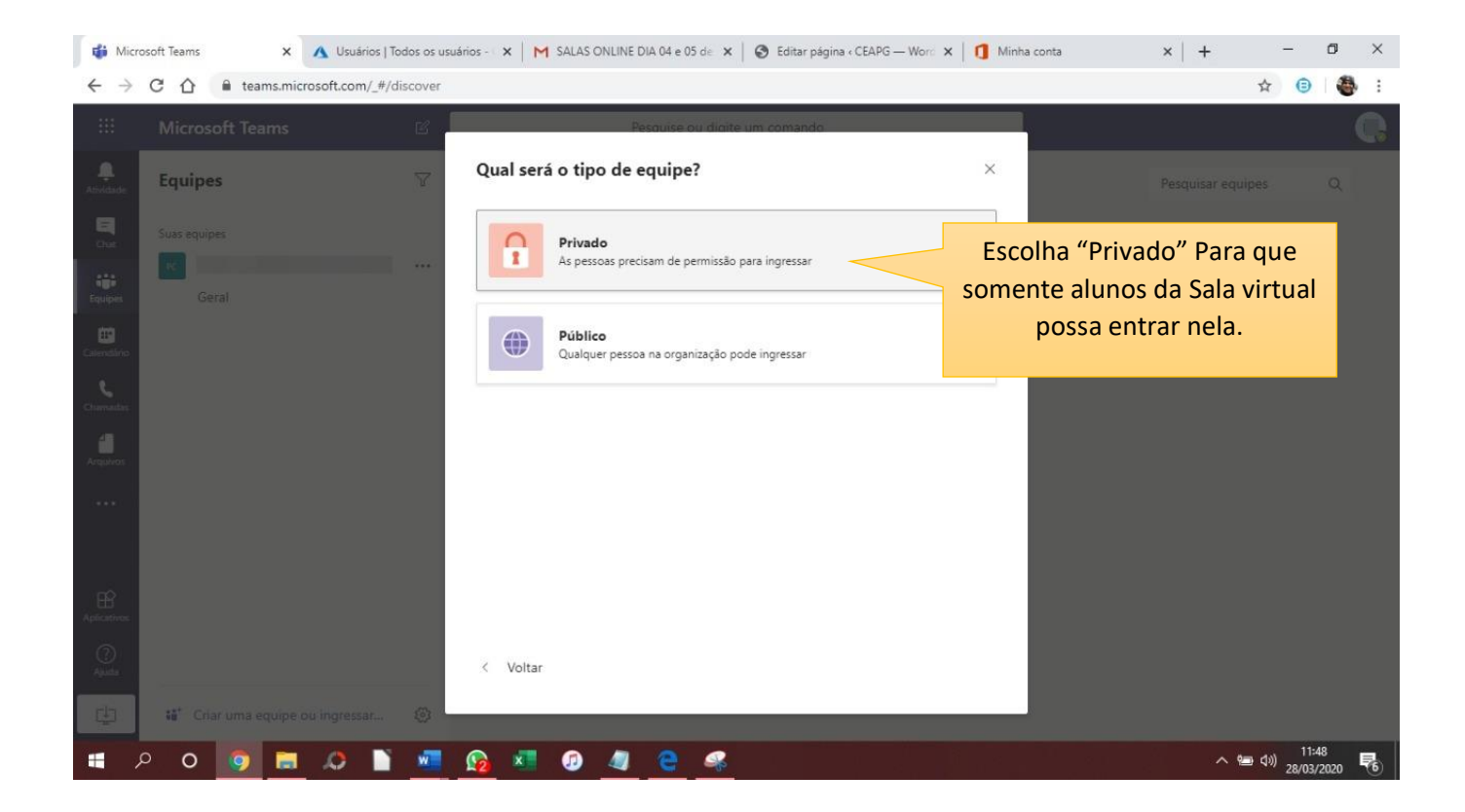

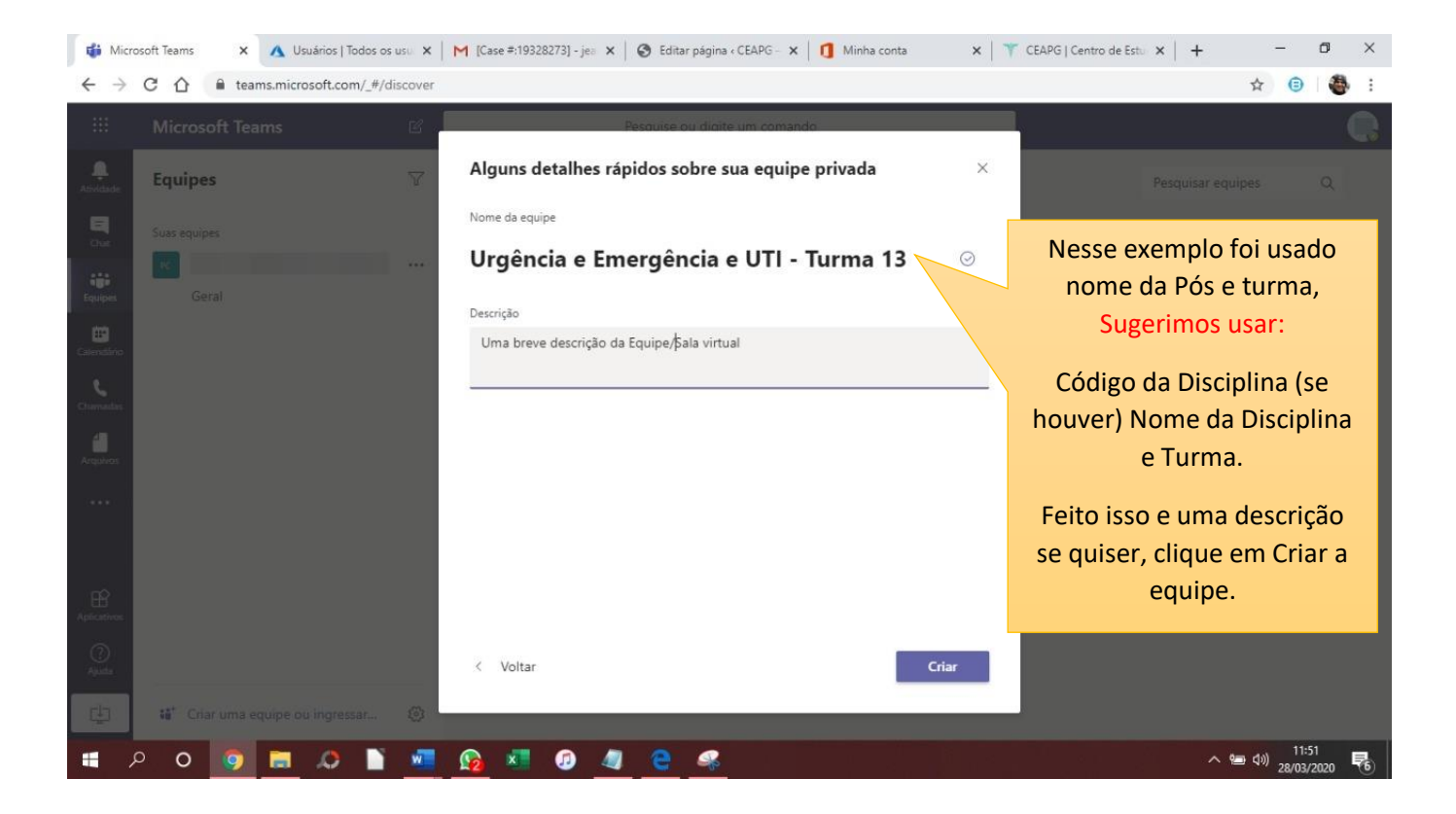

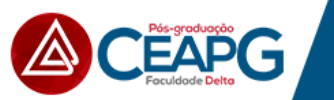

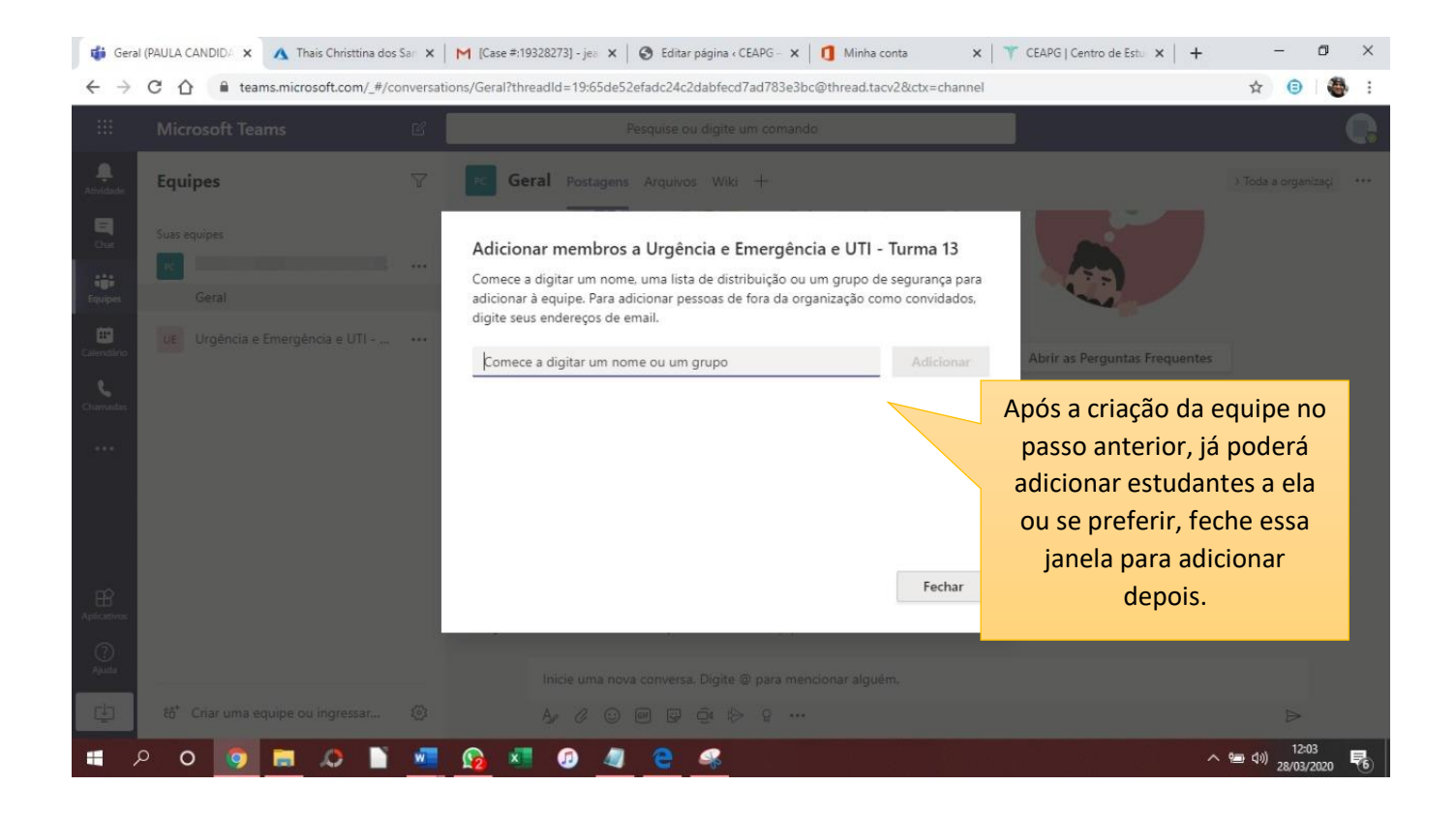

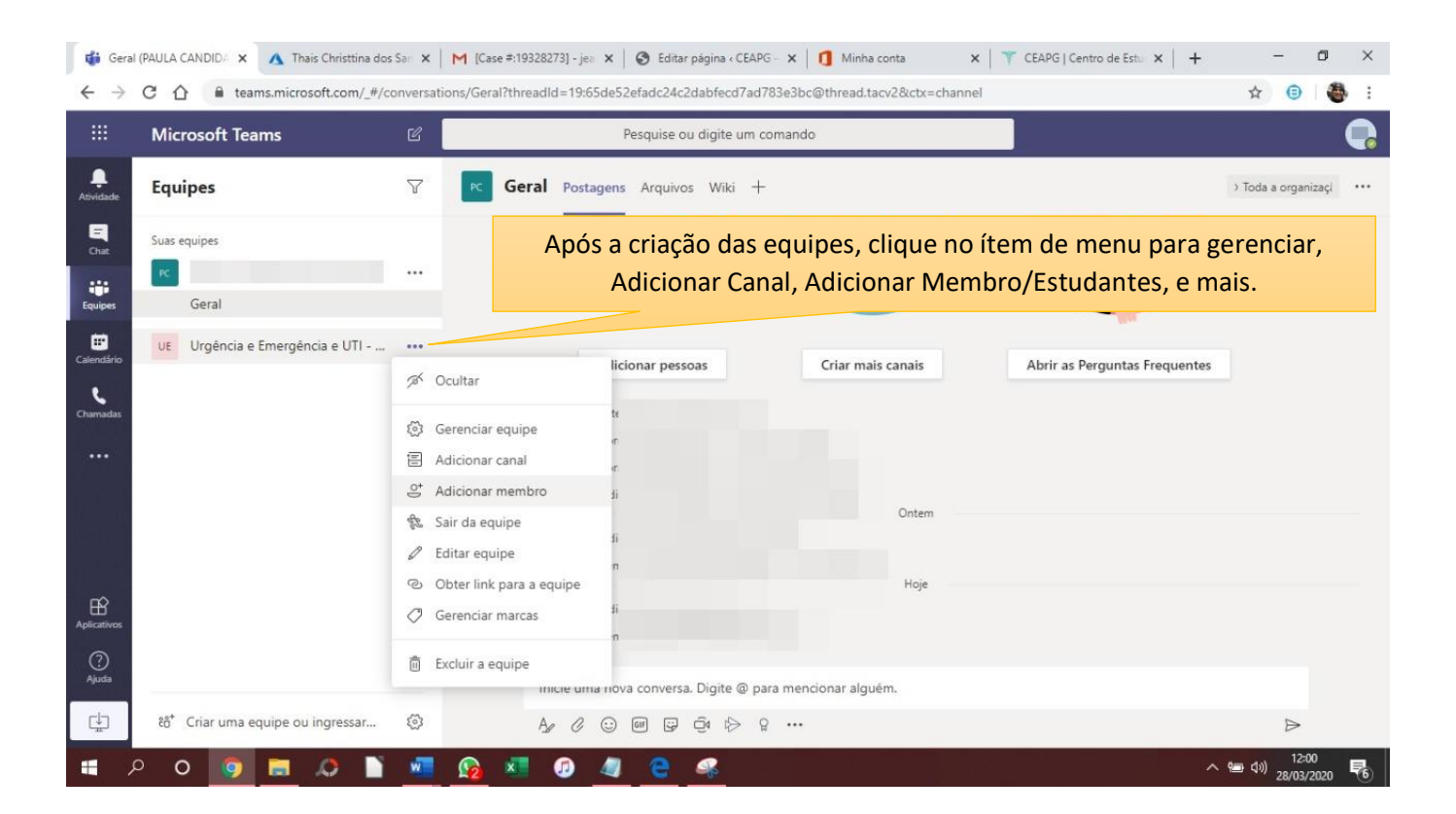

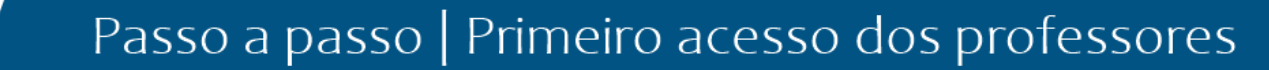

| 🔥 Meu pa 📔 M Entrada 🔞 Editar p 🖏 Inscriçõ 📑 Entrar e 🙀 Conta d 🕲 Hosting 🦸 Gera X 🚺 admin d Nova guia 🛛 🔤 Como in 🐂 Início - 🛛 🍸 CEAPG 📑 Trabalho 🕇 + 👘 🧧 🖉 X |                                                               |                |                                                  |                    |                                                 |  |
|----------------------------------------------------------------------------------------------------|---------------------------------------------------------------|----------------|--------------------------------------------------|--------------------|-------------------------------------------------|--|
| ← → C ① l teams.microsoft.com/_#/conversations/Geral?threadId=19:859a4713163941b181f5c790a224cf8a@thread.tacv2&ctx=channel                                     |                                                               |                |                                                  |                    |                                                 |  |
|                                                                                                    | Microsoft Teams                                               | C              | Pesquise ou digite um comando                    |                    | PG                                              |  |
| <b>Q</b><br>Atividade                                                                                                    | Equipes                                                       | 7 <b>GE</b> G  | eral Postagens Arquivos Wiki +                   |                    | Equipe 1 Convidado ••••                         |  |
| E<br>Chat                                                                                                    | Suas equipes<br>CEAPG-Urgência e Emergência                   |                |                                                  | Bem-vindo à equipe | i                                               |  |
| Equipes                                                                                                    |                                                               |                |                                                  | Veja como começar  |                                                 |  |
| <b>C</b> hamadas                                                                                                    |                                                               |                |                                                  |                    |                                                 |  |
| 4<br>Arquivos                                                                                                    | Depois de adicionar os alunos,<br>para iniciar as atividades, |                |                                                  |                    | Para iniciar as atividades,                     |  |
| •••                                                                                                    | clique no non<br>equipe/discij                                | ne da<br>plina |                                                  |                    | falar com todos ou<br>@nomealuno para mencionar |  |
| ~                                                                                                    | A qualquer mor                                                | nento          | Adicionar pessoas<br>Sugestões                   | Criar mais canais  | este aluno.                                     |  |
| Aplicativos                                                                                                    | clique no item aju                                            | ida para       | Pai<br>CE CEAPG-Urgência e Emergência-<br>Fouine | 13                 | Logo abaixo no ícono da                         |  |
| ?                                                                                                    | ver vídeos o                                                  | de             |                                                  |                    | câmera iniciar conversa por                     |  |
| Ajuda                                                                                                    | treinamentos sobi                                             | re o uso.      | @cea                                             |                    | vídeo.                                          |  |
| ÷                                                                                                    | ະຕັ້ Criar uma equipe ou ingressar                            | <u>ئې</u>      | Az 6 😳 🖬 📴 🗇 🕸                                   | •••                | ⊳                                               |  |
| <b>4</b> <i>3</i>                                                                                                    | o o 🧿 📃 📣 🗎                                                   | 🚾 <u> </u> 🗴   | I 😰 📓 🦉                                          |                    | へ 智 句》 20:54<br>29/03/2020 🖣                    |  |

## Iniciar as atividades da equipe

## Criar uma equipe Selecione **Equipes > ingressar ou criar uma equipe**.

Neste momento, você pode criar sua própria equipe ou descobrir equipes existentes.

Selecione **criar uma nova equipe** e, em seguida , selecione construir uma equipe do zero ou selecione criar de... para criar uma equipe nova ou criar de um grupo existente, respectivamente.

Selecione particular se você quiser que as pessoas solicitem permissão para participar ou selecione público se alguém na sua organização puder participar.

Dê um nome à equipe e, se quiser, adicione uma breve descrição.

Selecione Criar.

Adicione membros.

Você pode adicionar pessoas, grupos ou até grupos de contatos inteiros.

Se precisar adicionar pessoas externas à organização, use o endereço de e-mail correspondente para convidá-las como convidados. Adicione também um nome de exibição amigável.

Quando terminar de adicionar membros, selecione Adicionar e Fechar.